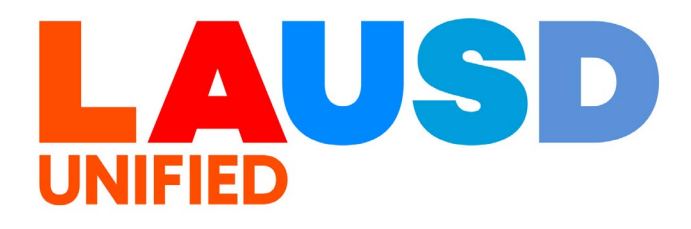

>>>

## SAP Ariba

#### **PROCUREMENT SERVICES DIVISION**

**End-USER Training** 

Guided Buying How to Edit a Purchase Requisition in "Denied" Status (NON-WAREHOUSE ORDERS ONLY) The purpose of this job aid is to show how to edit a Purchase Requisition in "Denied" status. This only applies to <u>Non-</u> <u>Warehouse</u> orders.

### 1

To access Ariba Guided Buying, log in to your ESS (<u>https://ess.lausd.net/</u>) using your SSO (Single Sign On).

| * | 0             | Sign In |   | ×      | +                 | - |           | $\times$ |
|---|---------------|---------|---|--------|-------------------|---|-----------|----------|
| ÷ | $\rightarrow$ | C       | ŵ | = HTTP | S://ESS.LAUSD.NET | ☆ |           | :        |
|   |               |         |   |        |                   |   | All Bookn | narks    |

### 2

#### Click on the "Ariba Shopping Cart" tile.

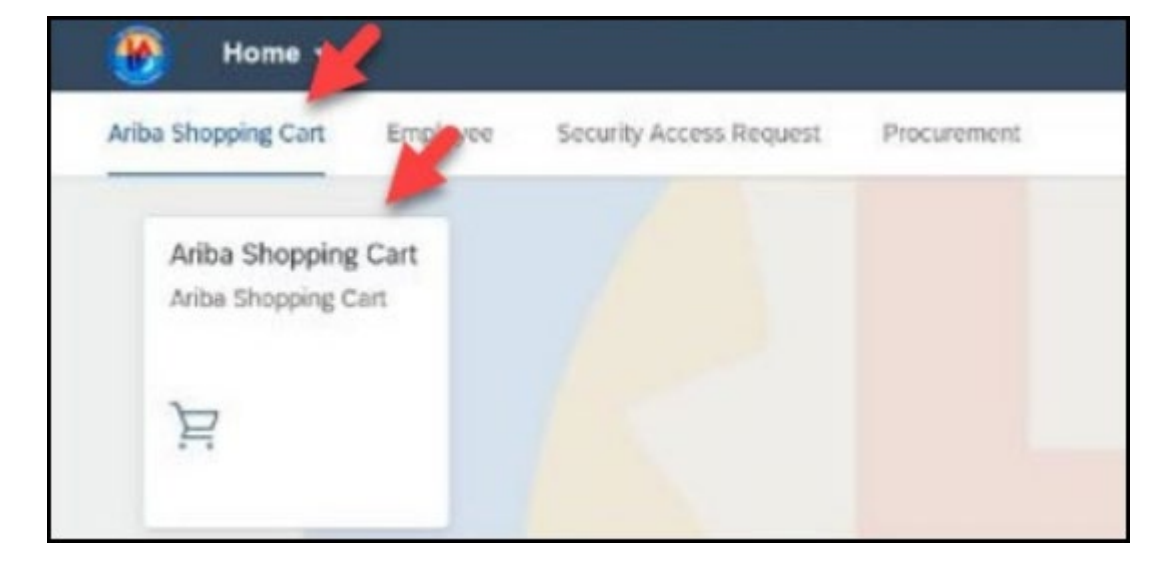

You will be directed to the Ariba Guided Buying home page.

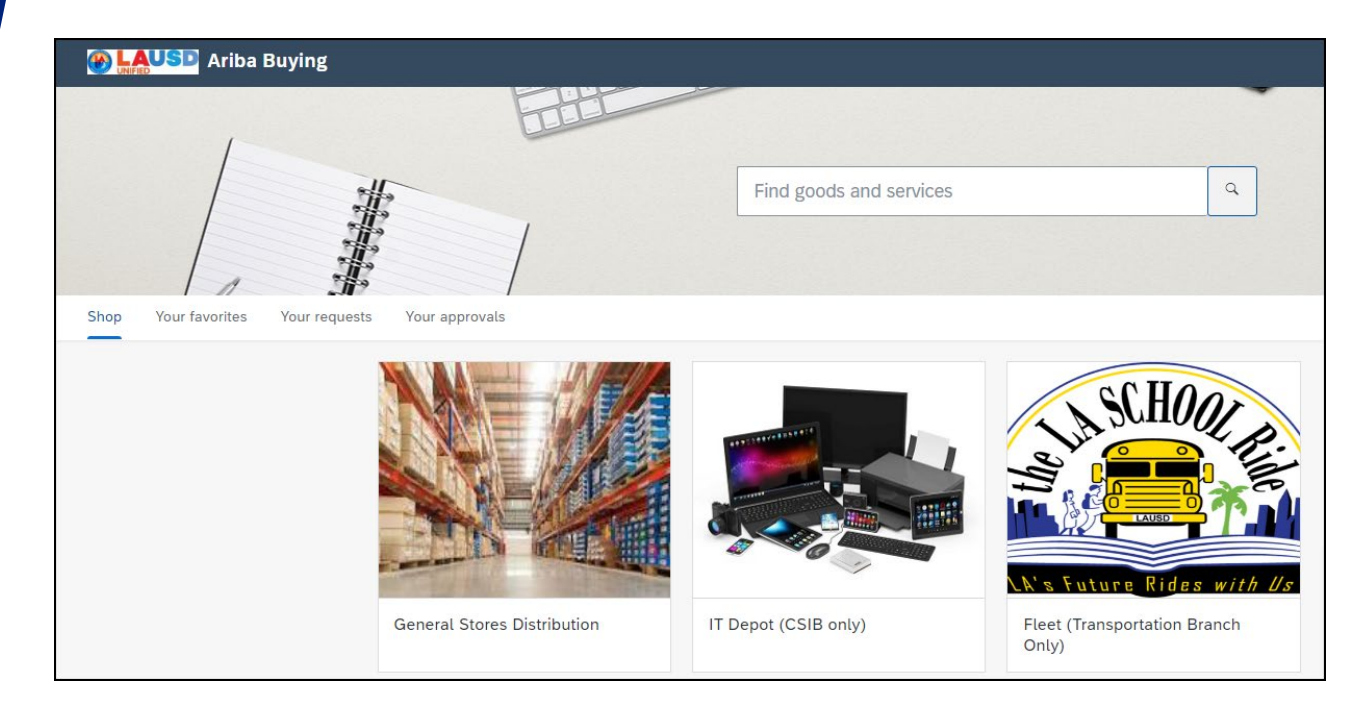

### 4

# Click "**Your requests**" to view all requisitions.

|      | USD Ariba      | Buying        |                |
|------|----------------|---------------|----------------|
|      |                |               |                |
| Shop | Your favorites | Your requests | Your approvals |

Locate your requisitions marked **"Denied".** Click on the title to view details. A **"Denied"** status indicates the purchase was rejected. Review the approver's comments and provide any missing information before resubmitting.

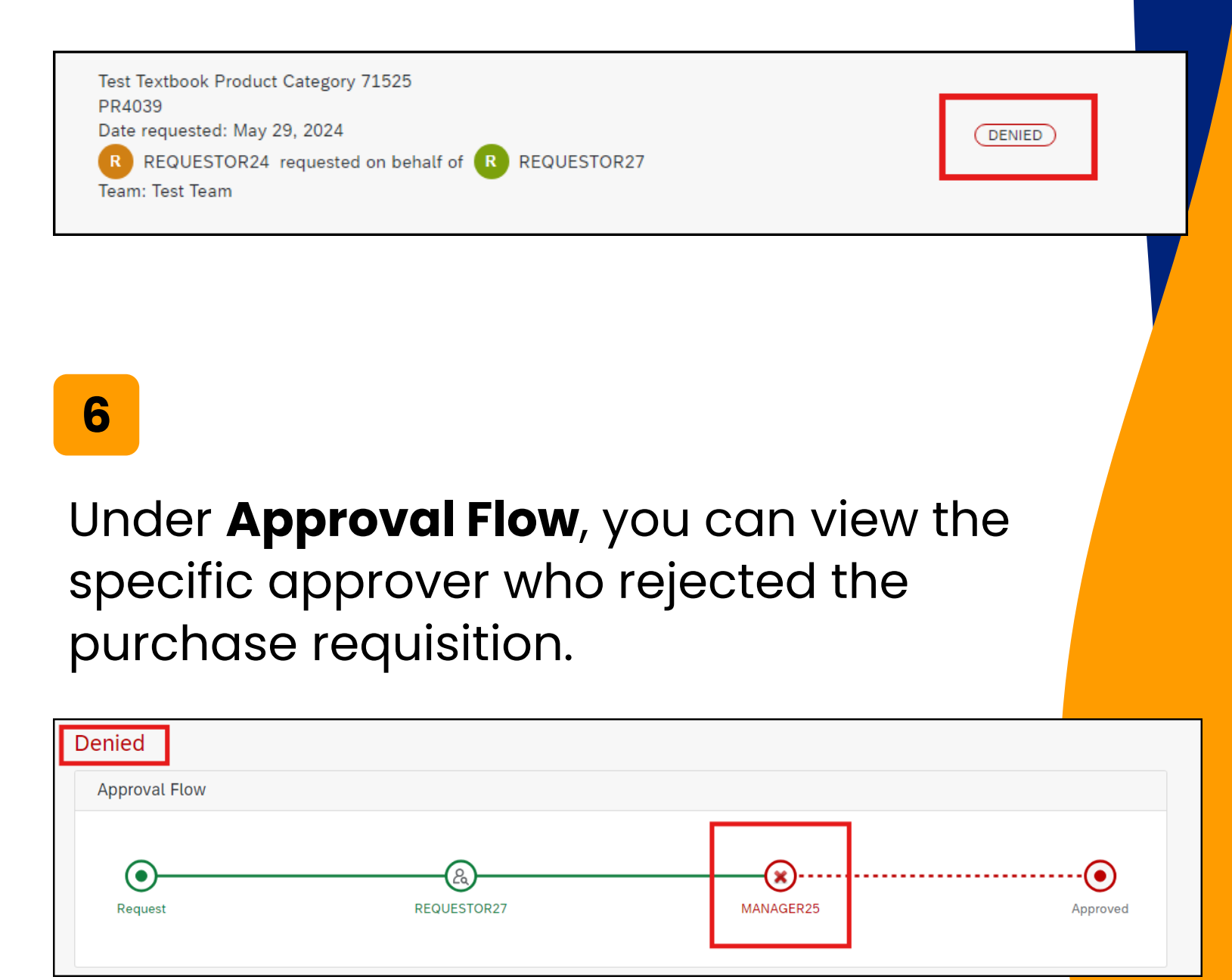

#### Click "Withdraw".

| Test Textbook Product C<br>کے Team buying request details | ategory 71525<br>s / PR4039 |           | Withdraw | Buy again | 00           |
|-----------------------------------------------------------|-----------------------------|-----------|----------|-----------|--------------|
|                                                           |                             |           | R RR     |           |              |
| Denied                                                    |                             |           |          | >         | ŀ            |
| Approval Flow                                             |                             |           |          | Se        | arc          |
| •                                                         | <u>(2)</u>                  | <b>*</b>  |          | Se        | ettir        |
| Request                                                   | REQUESTOR27                 | MANAGER25 | Approved |           | ettii<br>omn |
|                                                           |                             |           |          | 🔊 W<br>m  | /hat<br>lear |

8

7

# You have the option to describe why you are editing this requisition. Click "**Withdraw**".

| ithdraw request                                              | ×                              |
|--------------------------------------------------------------|--------------------------------|
| edit a request, you must first withdraw it. Are you sure you | want to withdraw this request? |
|                                                              |                                |
|                                                              |                                |
|                                                              |                                |
|                                                              |                                |

### Click "View requisition".

|                                                                                                    | (×)                                                |             |                  |             |
|----------------------------------------------------------------------------------------------------|----------------------------------------------------|-------------|------------------|-------------|
| 51 🗹 Success                                                                                       |                                                    |             | ×                |             |
| Your requisition has been                                                                          | withdrawn.                                         |             |                  |             |
|                                                                                                    |                                                    |             |                  |             |
|                                                                                                    | Done                                               | e View requ | Jisition         |             |
|                                                                                                    |                                                    |             |                  |             |
|                                                                                                    |                                                    |             |                  |             |
| 10                                                                                                 |                                                    |             |                  |             |
| Notice that<br>" <b>Composin</b>                                                                   | the status is r<br><b>g</b> ". Click <b>Edit</b> . | iow in      |                  |             |
|                                                                                                    |                                                    |             |                  |             |
| Test Textbook Product Category<br>ইণ্ণ Team buying request details / PR4                           | <b>71525</b><br>1039                               |             |                  | Submit Edit |
| Composing                                                                                          |                                                    |             | RR               | >           |
| Ship to                                                                                            | Charge to                                          | Total Cost  | \$233,871.00 USD |             |
| 333 S. Beaudry Ave., Los Angeles- <b>1</b> Item<br>10860 S DENKER AVE, LOS ANGELES- <b>3</b> Items | GL Account (0000430001 (General Supplies))         | Net Amount  | \$217,740.00 USD |             |

Taxes

+ \$16,131.00 USD

### Click **Edit**.

11

|   | ⚠ Edit the requisition?                            | × |
|---|----------------------------------------------------|---|
| , | You can edit the requisition on the checkout page. |   |
|   | Comments<br>Write comments (optional)              |   |
|   | Edit Cancel                                        |   |

### 12

Approvers will usually leave a comment in the comments section to explain why the PR was denied. Make necessary changes to your PR. Click "**Submit**" on the top right.

|         |          |               | Δ,  |
|---------|----------|---------------|-----|
|         | Submit   | Save and exit | 000 |
| al cost | \$599.00 | USD           |     |
| amount  | \$599.   | 00 USD        |     |

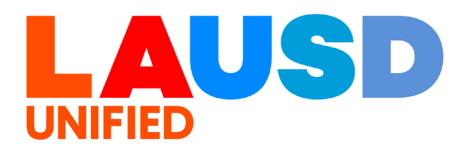